# **filtersun** qualité et service

# **Stores intelligents** Maintenant à portée de main.

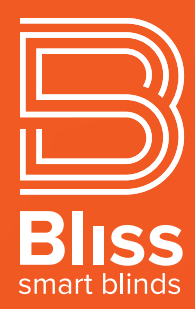

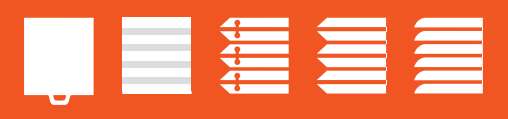

| ( |                                               |
|---|-----------------------------------------------|
| 4 | 10:01                                         |
| 1 | Bliss                                         |
|   |                                               |
|   | Salle a manger<br>2 stores Choisir les stores |
|   | Ouvrir Fermer                                 |
| 2 | Bureau<br>4 stores Choisir les stores         |
|   | Ouvrir<br>Cuvrir<br>Fermer<br>Farmer          |
|   |                                               |
|   |                                               |

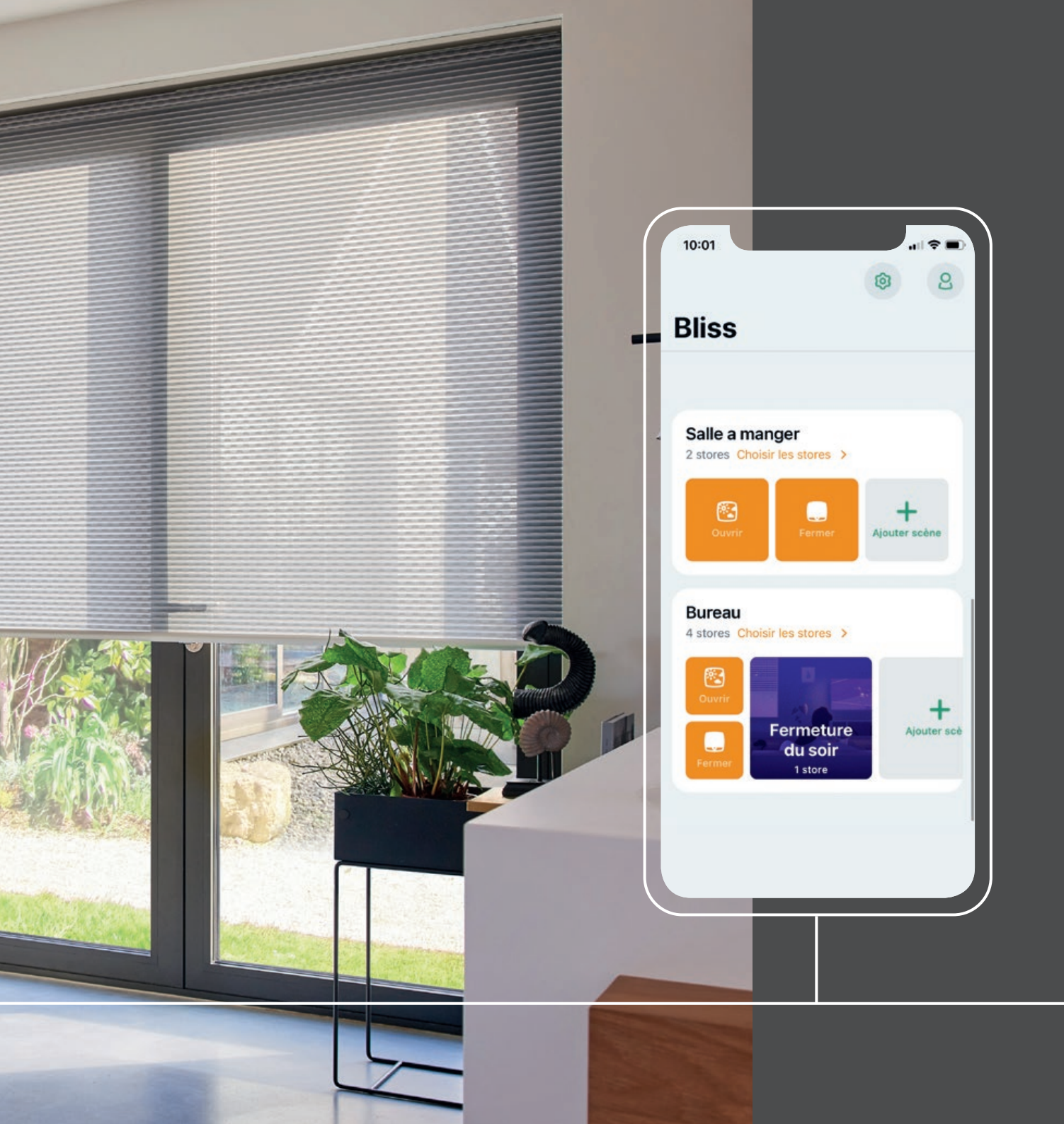

# Contrôler vos stores en appuyant sur un bouton!

Lumière parfaite, intimité et sécurité, directement depuis votre smartphone.

Le système Bliss<sup>®</sup> peut commander chaque store.

Contrôlez automatiquement la lumière entrant dans votre maison. Réveillez-vous à 7h00 en semaine et dites bonne nuit simplement en utilisant la programmation sur votre smartphone.

Bliss<sup>®</sup> rend les stores motorisés abordables. Pour que chacun dans sa maison puisse profiter du confort des stores motorisés.

Disponible en stores rouleaux, Plissé & Duette<sup>®</sup>, et vénitiens 25 mm.

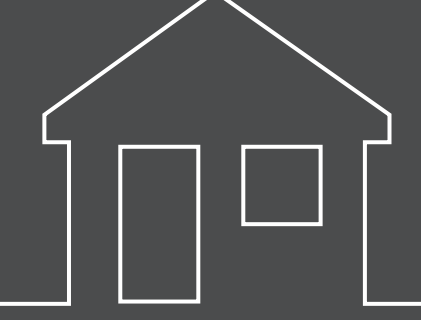

# Faciliter la vie.

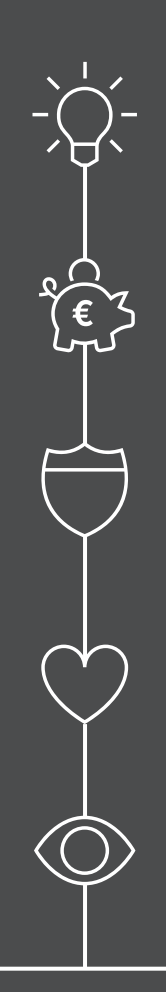

### Simplicité

Installation facile sans câblage. Facile à appairer avec votre smartphone.

### Abordable

Stores motorisés pour un prix accessible.

### Sérénité

En utilisant des programmations, vos stores sont sous contrôle en votre absence. Davantage d'intimité et un sentiment de sécurité.

### Confort de vie

Votre maison est encore plus confortable avec un meilleur contrôle de la lumière et de la température.

### Choix

Un monde de possibilités pour plusieurs familles de stores.

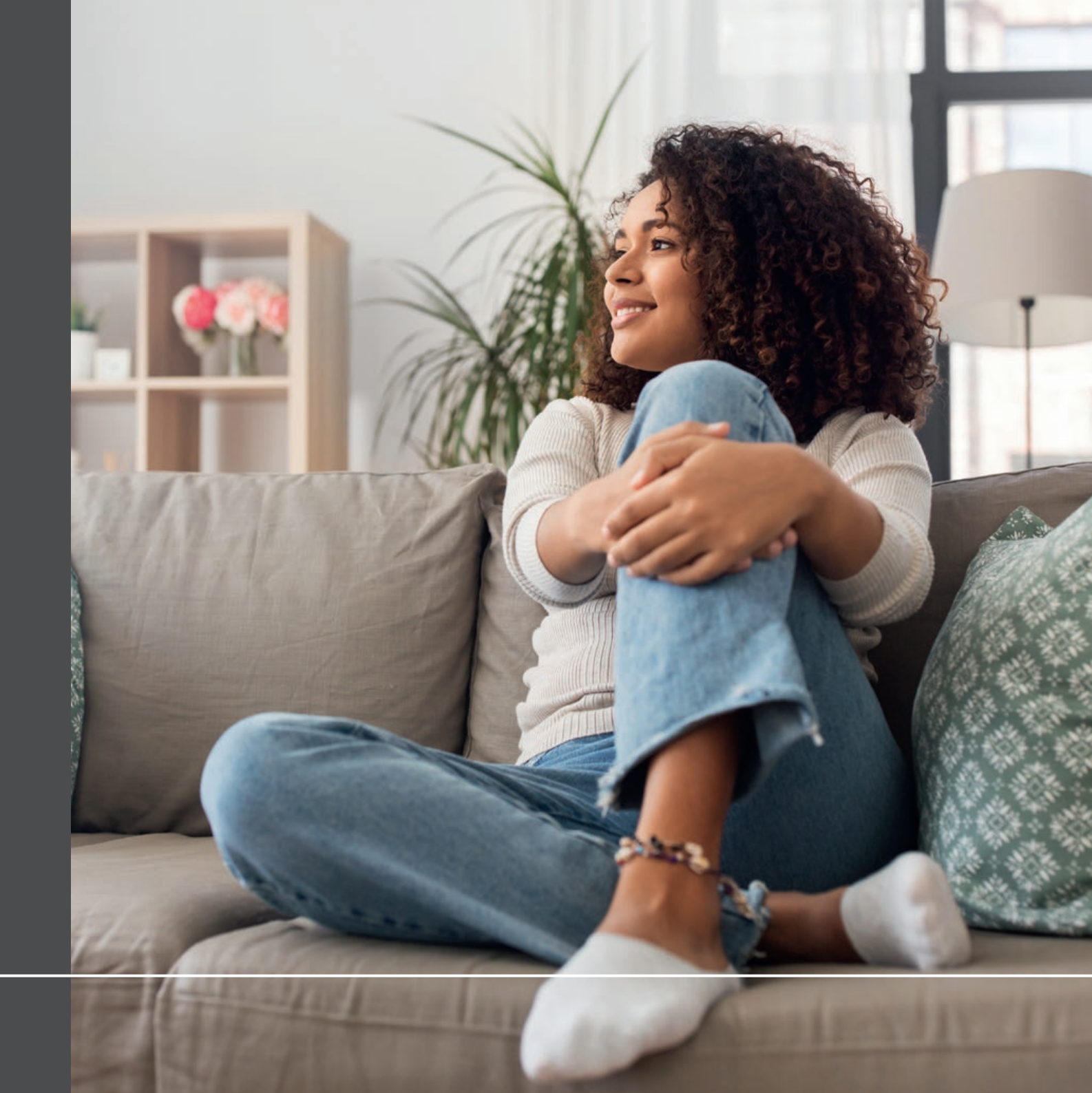

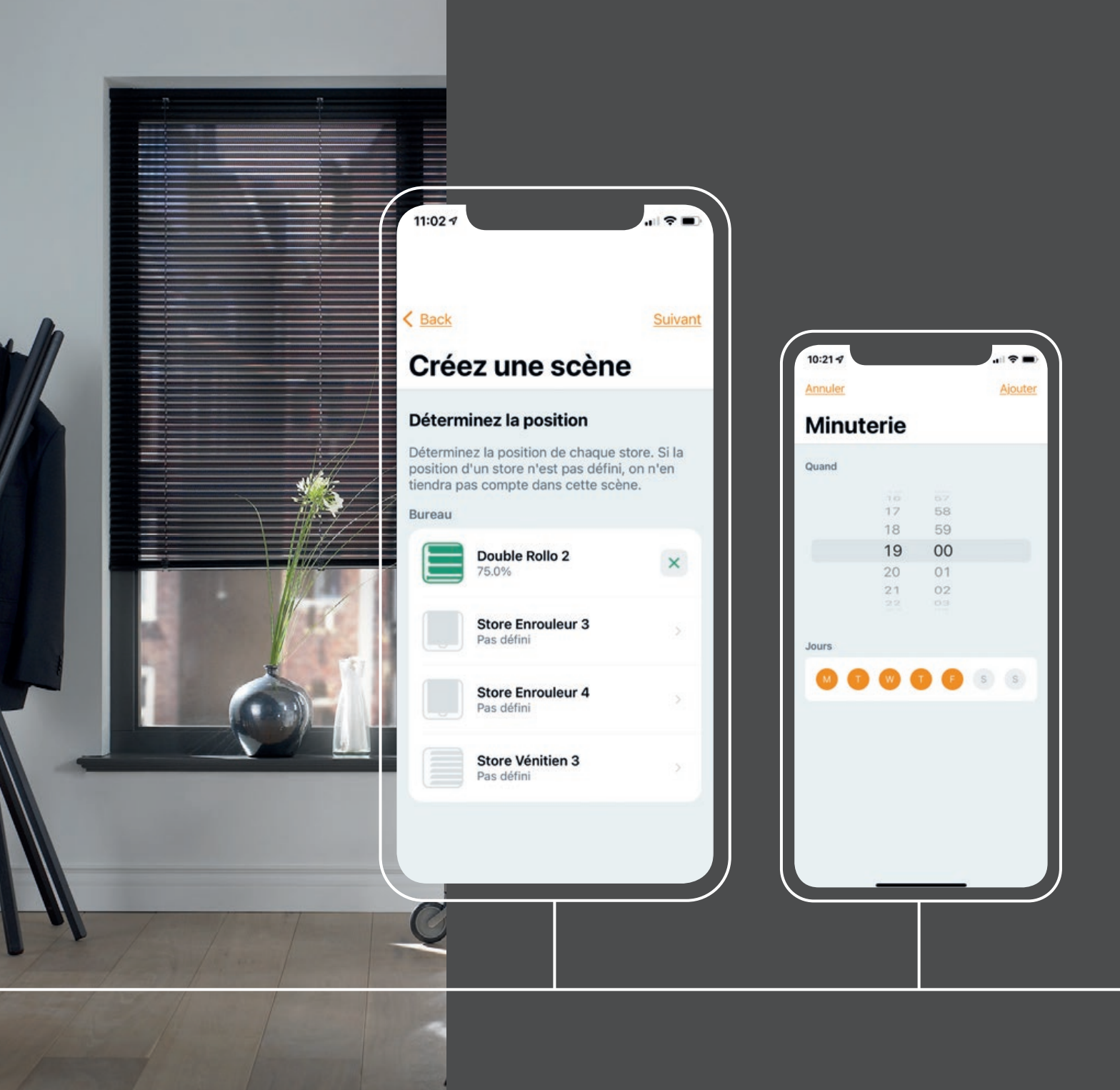

# Contrôle total avec votre smartphone.

Contrôle de la lumière, de la chaleur, ou du vis à vis, depuis l'application Bliss<sup>®</sup> ou avec une télécommande. L'application conviviale Bliss<sup>®</sup> sur votre smartphone est conçue pour rendre le fonctionnement de vos stores simple, intelligent et intuitif.

- En quelques clics, vous pouvez facilement créer des scénarios programmables avec vos stores dans la position souhaitée qui correspond à l'heure de la journée, même lorsque vous n'êtes pas à la maison.
- Créez simplement un compte avec un mot de passe et enregistrez les paramètres souhaités. En partageant votre compte, tous vos proches peuvent utiliser les mêmes paramètres.
- Commande vocale via votre smartphone ou au moyen d'une télécommande séparée.

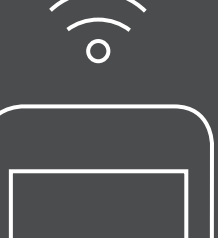

# Facile à installer et à utiliser.

Beaucoup de personnes pensent que les systèmes motorisés sont difficiles à installer et à utiliser.

- Votre smartphone communique directement avec le store Bliss<sup>®</sup> via Bluetooth<sup>®</sup>. Ainsi, aucune autre installation électrique n'est nécessaire, ce qui permet d'économiser du temps de pose.
- L'application intuitive Bliss® peut être téléchargée depuis l'Apple®
  App Store ou Google® Play Store. Le QR-code présent sur le produit relie facilement le store à votre smartphone.
- Les produits peuvent également être contrôlés via une télécommande séparée.
- Tous les stores sont équipés d'une batterie lithium-ion intégrée, avec une grande autonomie et facilement rechargeable.

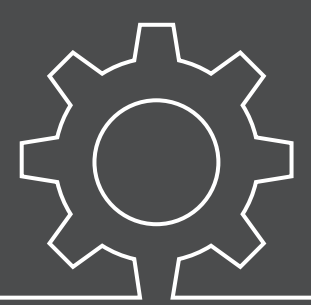

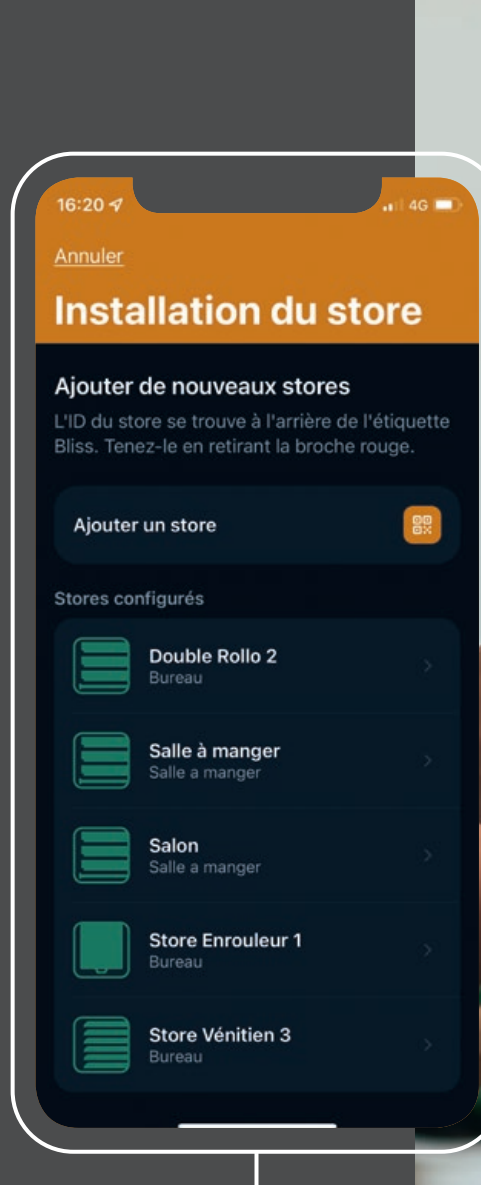

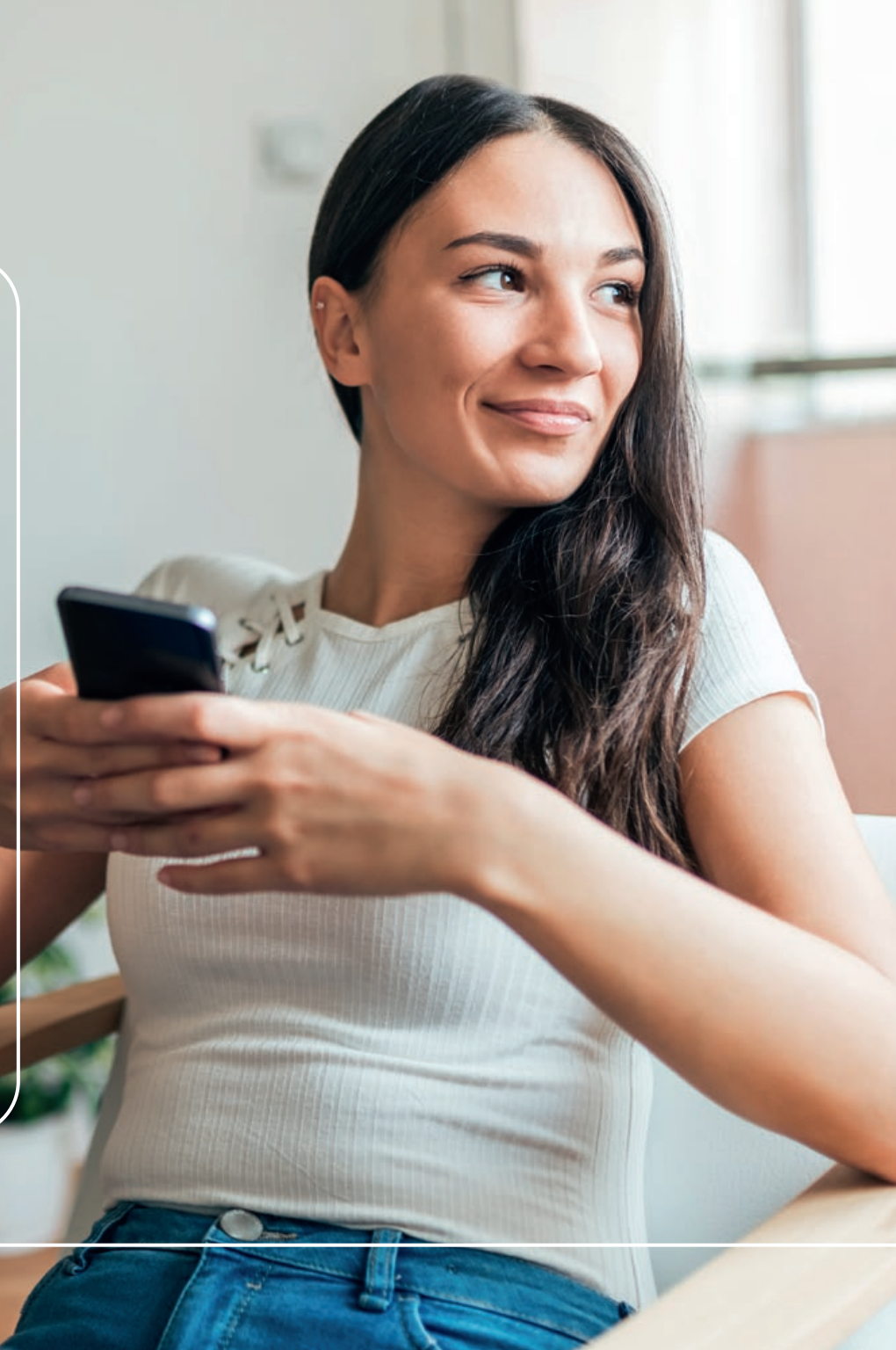

# Comment ça marche? Super intelligent.

- Installation facile sans hub externe.
- La batterie et le moteur sont intégrés dans le store.
- Connexion rapide avec l'application conviviale.

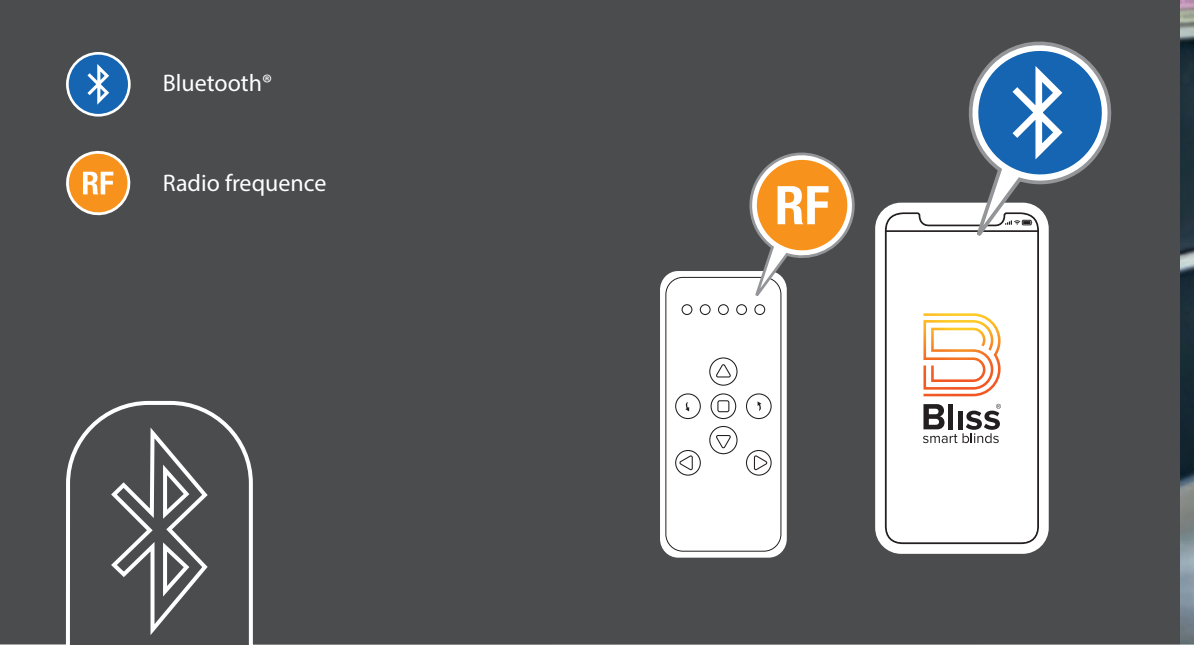

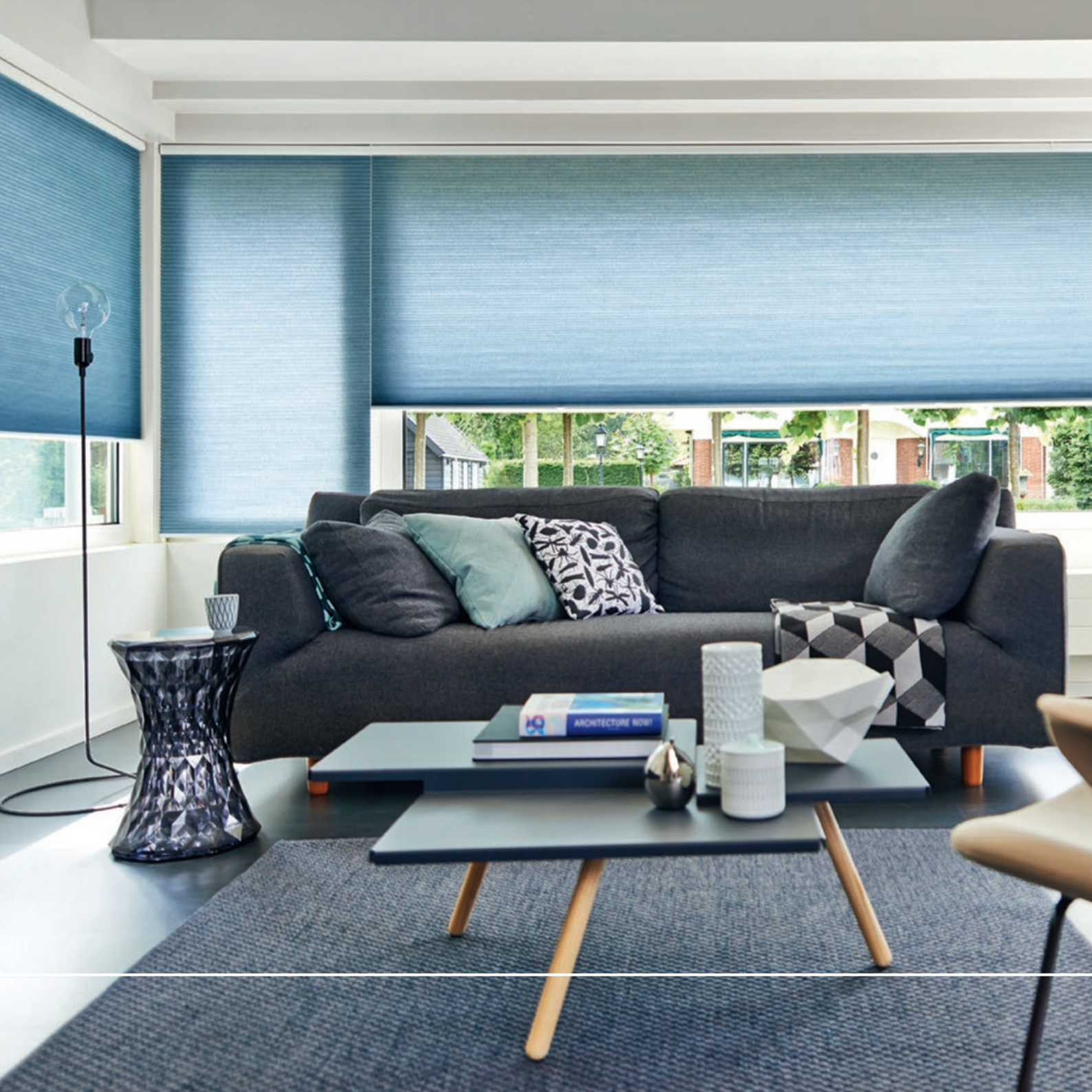

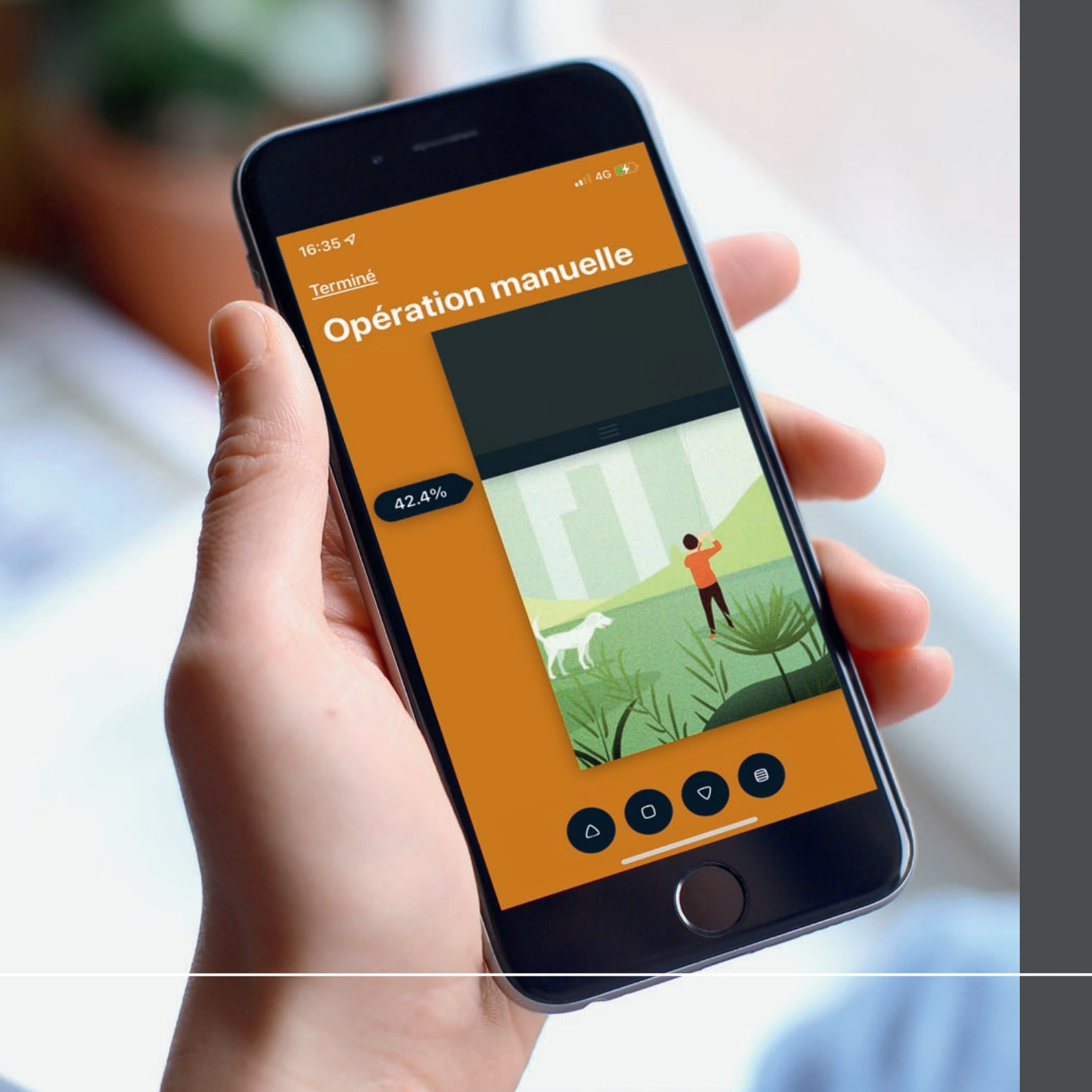

# Votre sécurité est notre priorité.

Une fois que vous avez scanné le QR-code unique de vos stores, il est sécurisé et vous seul pouvez le contrôler.

Bliss® est connecté via Bluetooth® et non connecté à Internet.

L'application est conforme au RGPD, ce qui signifie qu'elle respecte toutes les règles de confidentialité des données.

De plus, Bliss<sup>®</sup> offre un fonctionnement entièrement sans cordon, ni chaînette, créant un environnement plus sûr pour les jeunes enfants et les animaux domestiques.

Vous pouvez créer vous-même un compte avec un mot de passe. L'application Bliss<sup>®</sup> respecte toutes les règles de confidentialité concernant vos données.

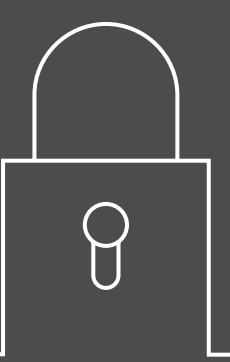

# Stores Bliss<sup>®</sup> pour un usage quotidien.

- Bliss<sup>®</sup> utilise la technologie Bluetooth<sup>®</sup> écoénergétique.
- Vous pouvez aussi commander une télécommande Bliss<sup>®</sup>.
- Batteries lithium-ion rechargeables intégrées.
- Le niveau de batterie est indiqué dans l'application.
- Téléchargez l'application depuis l'App Store (minimum iOS 12.3 à partir de l'iPhone 6) ou Play Store (minimum Android<sup>™</sup> 7.0).
- La batterie se charge complètement en 4 heures environ (avec le chargeur Bliss®) et dure de 3 à 6 mois.
- La communication entre l'application et le store permet la visibilité du statut et du niveau de batterie, à tout moment.
- Les programmations et les fonctions de minuterie assurent un fonctionnement automatiquement.
- Disponible en stores rouleaux, Plissé et Duette<sup>®</sup>, et vénitiens.

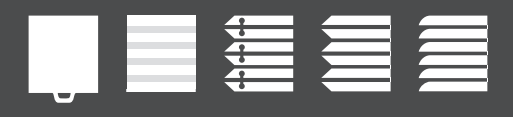

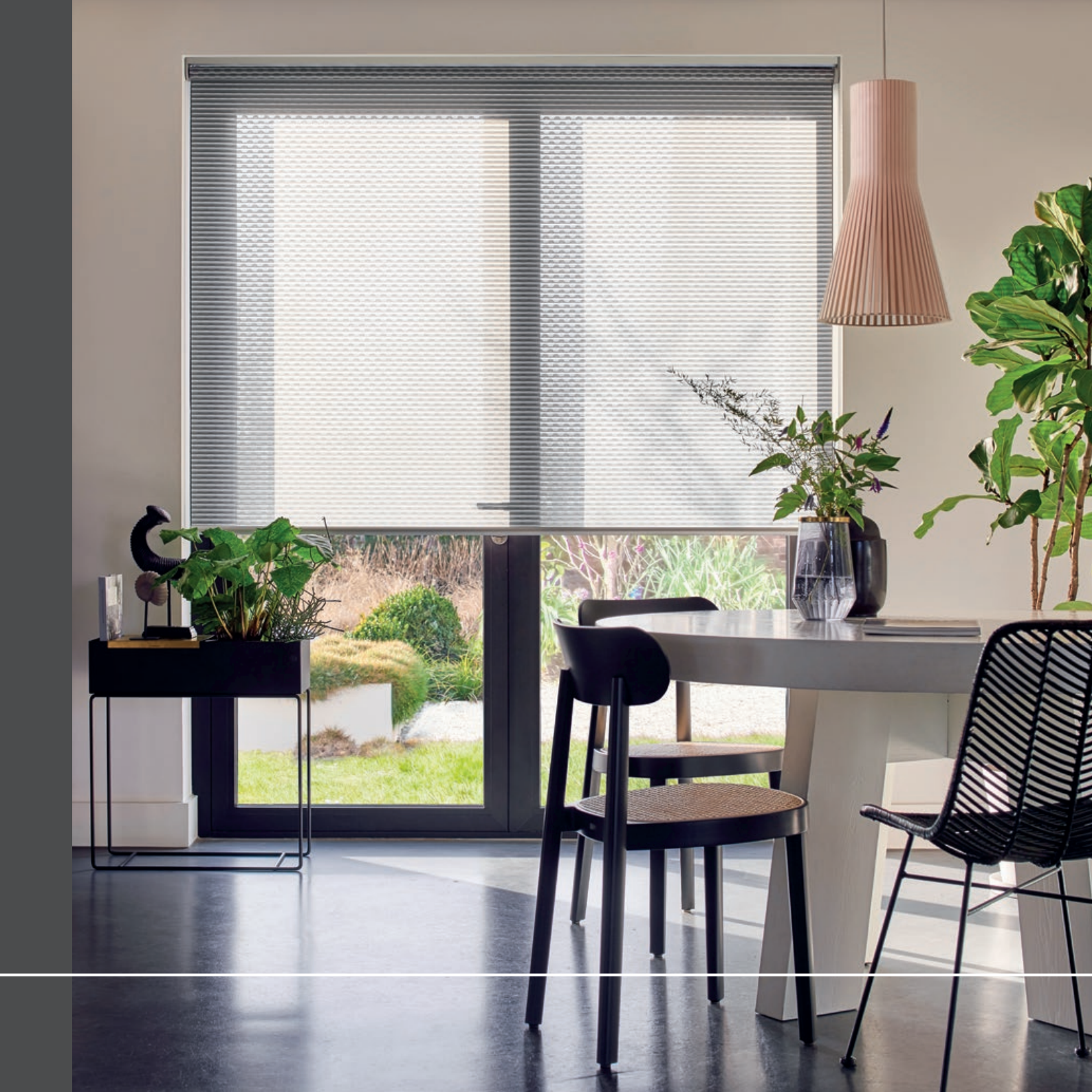

### Démarrage rapide de Bliss

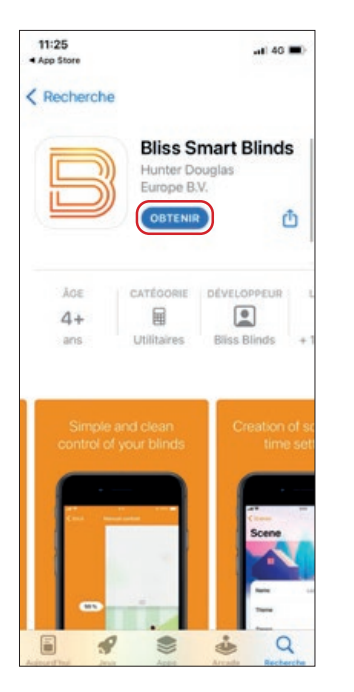

### **Etape 1** Télécharger l'application

Recherchez « Bliss<sup>®</sup> Smart Stores » dans la boutique Google Play ou App Store d'Apple.

Ou scannez le QR code pour pouvoir accéder directement à l'application à télécharger.

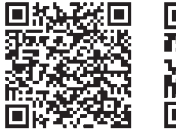

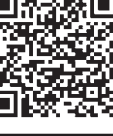

App Store

| 11:25<br>App Store               | and) 40 🔳)                                                                                                    |
|----------------------------------|----------------------------------------------------------------------------------------------------|
|                                  | Ignorer                                                                                                    |
|                                  |                                                                                                    |
|                                  | « Bliss » souhaite utiliser<br>le Bluetooth<br>Buetooth connection is required to<br>add and control your smart blinds            |
|                                  | Ne pas autoriser                                                                                                    |
| Créez un<br>total de<br>Vos para | compte Bliss afin d'avoir le contrôle<br>vos stores sur d'autres appareils.<br>imètres seront sauvegardés dans le<br>Cloud Bliss. |
|                                  | Connectez-vous                                                                                                    |
|                                  |                                                                                                    |

### **Etape 2** Ouvrir l'application

Autorisez l'application Bliss® à accéder au Bluetooth® depuis votre appareil.

Appuyez sur : « OK » pour donner la permission (à autoriser une seule fois).

Puis appuyez sur le bouton : « Créer un compte ».

### Attention :

Assurez-vous que votre fonction Bluetooth<sup>®</sup> de votre portable est allumée.

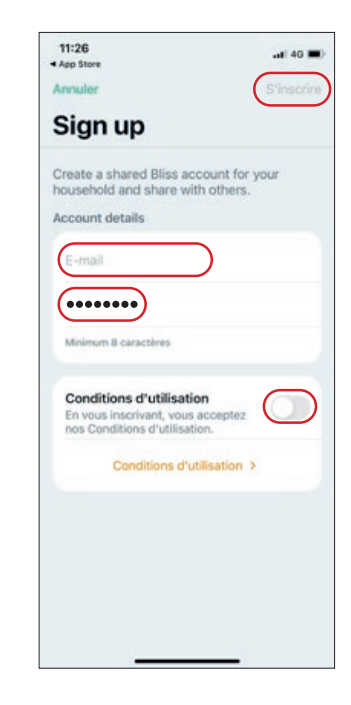

### **Etape 3** Créer un compte

Entrez votre e-mail et créez un mot de passe, puis acceptez les conditions d'utilisation.

Appuyez sur : « S'inscrire » puis, si vous avez un code de configuration entrez-le, sinon ignorez cette étape.

À l'écran suivant, cliquez sur : « Ajoutez mon premier store ».

### Attention :

Sans compte (mode hors ligne, si vous cliquez sur « Ignorer ») vos paramètres ne seront pas enregistrés (sauf les fins de courses) et vous ne pourrez pas les partager avec d'autres mobiles.

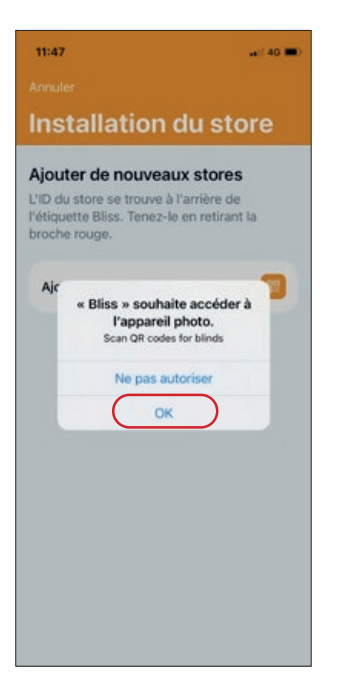

### **Etape 4** Ajouter un produit

Appuyez sur « Ajouter un store ». Votre appareil vous demandera maintenant si l'application Bliss® peut avoir accès à votre appareil photo.

Appuyez sur : « OK » pour donner la permission (à autoriser une seule fois).

Appuyez sur « Ajouter un store » pour passer à l'écran suivant.

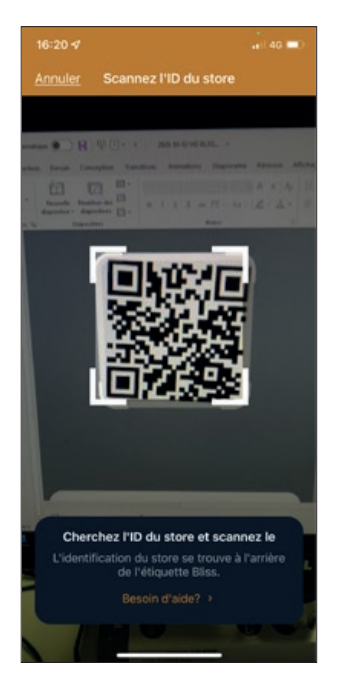

### **Etape 5** Scanner le QR-code

Le QR-code est situé sur une étiquette qui s'accroche au support de transport rouge. Retirez le support de transport rouge du point de charge et scannez le QR-code.

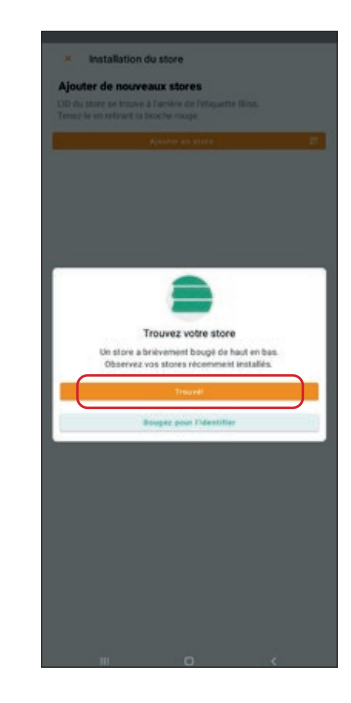

### **Etape 6** Produit trouvé

L'application a trouvé votre produit via le QR-code. Appuyez sur « Trouvé ! » pour continuer.

**Attention :** 

Conservez bien le(s) QR-code(s)! Il vous servira si vous souhatez ajouter ce store à un autre appareil. En cas de doute, appuyez sur « Bouger pour l'identifier » pour vous assurer que le bon produit a été scanné. Le produit en question effectue un mouvement de va-etvient.

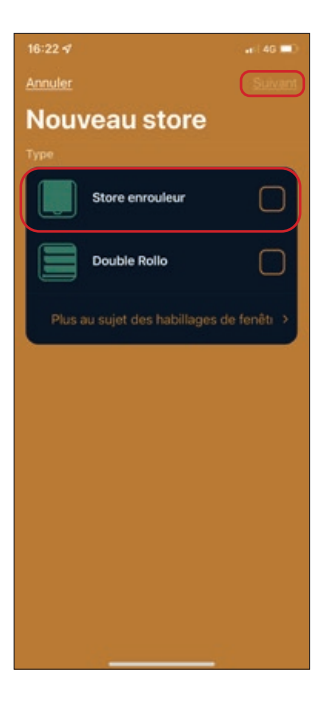

# 1428 🖬 🖉

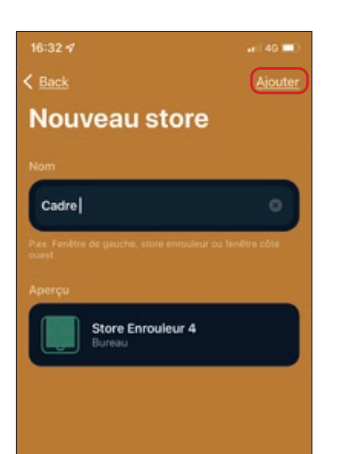

### **Etape 7** Sélectionner un produit

Une liste apparaît avec différents types de produits. Sélectionnez votre modèle de produit.

Puis cliquez sur « Suivant ».

### **Etape 8** Créer une pièce

Entrez le nom de la pièce où se trouve le produit, tels que : chambre, salon ou cuisine.

Puis cliquez sur « Suivant ».

### **Etape 9** Créer un nom de produit

Donnez un nom reconnaissable à votre produit. Puis, appuyez sur « Ajouter » pour l'ajouter à l'application Bliss®.

Cliquer sur « <Back » (ou « X ») pour aller à l'écran suivant.

### Attention :

si vous souhaitez utiliser plusieurs produits dans une pièce, vous devez attribuer à chaque produit un propre nom. Par exemple : Fenêtre gauche, Fenêtre droite...

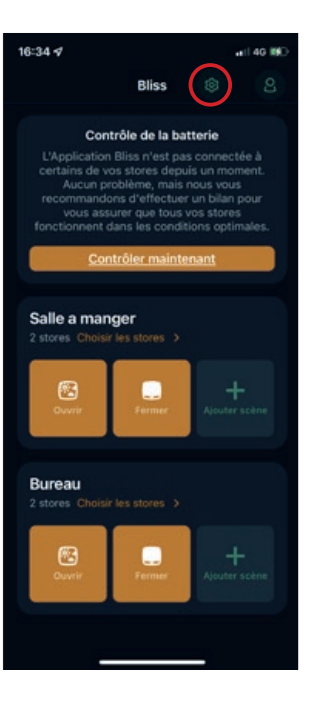

### **Etape 10** Prêt à l'emploi !

Vous arrivez à l'écran principal. Ici, vous pouvez déplacer le ou les produits vers le haut î en appuyant sur « Ouvrir » et vers le bas ‡ en appuyant sur « Fermer ».

### Ajouter plus de produits ?

Appuyez sur l'icône paramétrage (en forme d'engrenage) en haut à droite pour accéder aux paramètres. Puis, appuyez sur « Ajouter un store + ».

Commencez à l'étape 4 et reprendre les étapes suivantes.

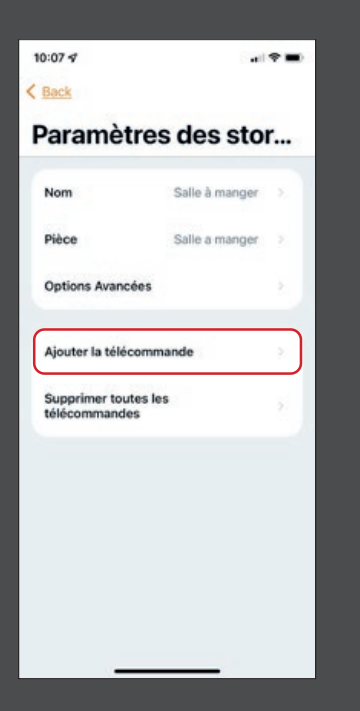

### Ajouter une télécommande

Appuyez sur l'icône d'engrenage en haut à droite, pour aller dans les paramètres.

Appuyez sur votre « Produits » , appuyez sur le nom de votre produit puis appuyez sur « télécommande».

Suivez les instructions de l'application pour chaque produit.

| 10:07 🕫                                                        | 8  |               |  |
|----------------------------------------------------------------|----|---------------|--|
|                                                                |    | Terminé       |  |
| Paramètres                                                     |    |               |  |
| Ajouter un store                                               |    | 0             |  |
| Statut du store                                                |    | ×             |  |
| Ordre des pièces                                               |    | $\rightarrow$ |  |
| Salle a manger<br>Editer le nom ><br>Paramètres de la pièce    |    |               |  |
| Stores                                                         | 2  | 8             |  |
| Scènes                                                         | ł. |               |  |
| Pas de minuterie<br>Aller à Sobnes et ajouter une<br>minuterie |    |               |  |
| Bureau<br>Editor le nom >                                      |    |               |  |
| Paramètres <u>de la pièce</u>                                  |    | _             |  |

### Scénarios programmables

Déplacez les stores à des heures prédéfinies en utilisant la fonction scène/minuterie.

Créez vos propres scènes et minuteries. Définir des positions fixes pour chaque scénario.

Lorsqu'un scénario est créé, appuyez sur « Ajouter un programme horaire ».

Sélectionnez les heures et les jours et enregistrez-les.

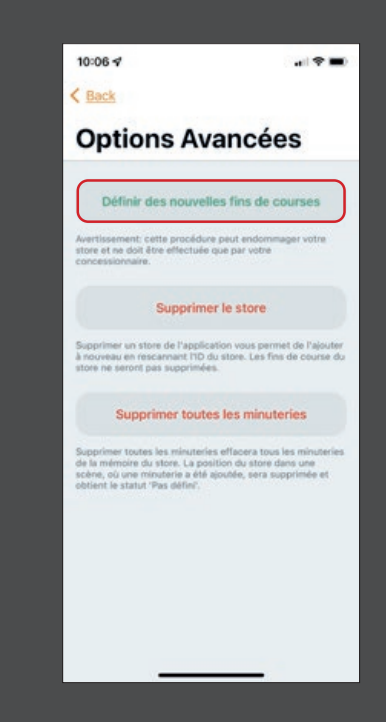

### Nouvelle limite de fin

Les positions finales inférieure / supérieure du produit peuvent être ajustées à volonté.

Appuyez sur l'icône d'engrenage en haut à droite pour accéder aux paramètres.

Appuyez sur votre Presse « Produits » nom de votre presse produit « Avancé » puis sur « Définir de nouvelles limites de fin ».

Suivez les instructions de l'application.

# Nouveau!

## Téléchargez l'application maintenant via le QR-code

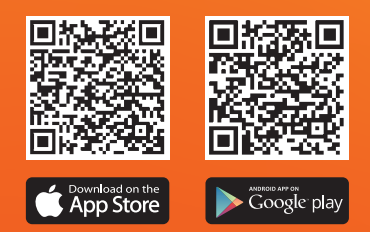

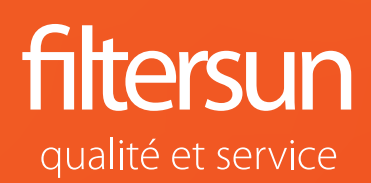

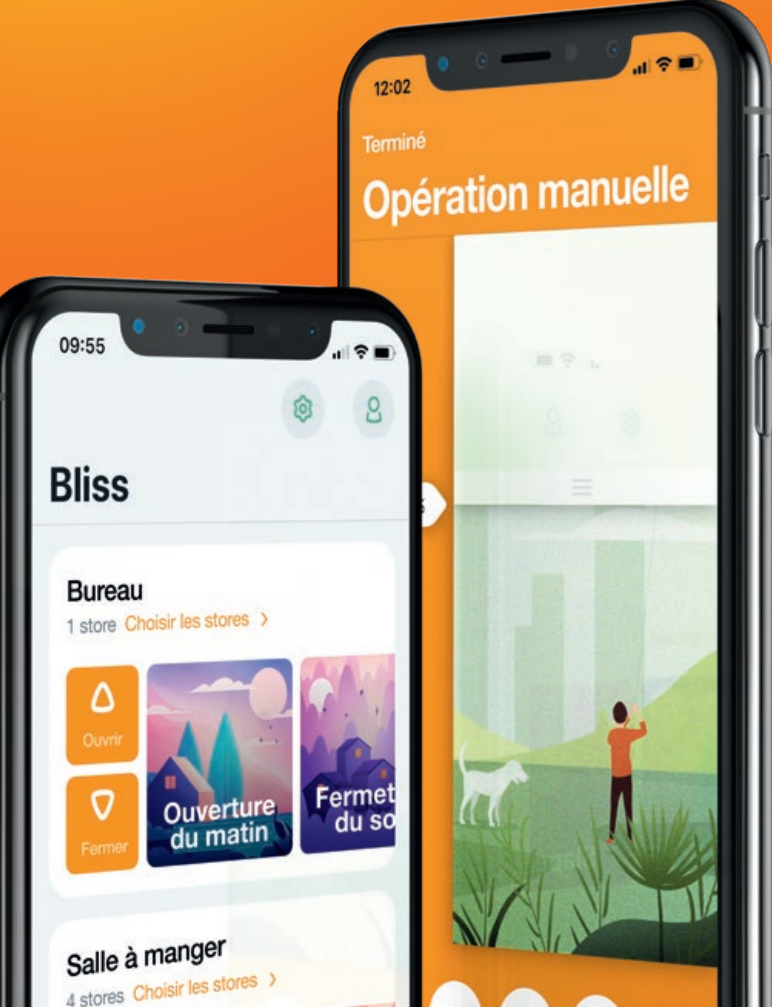